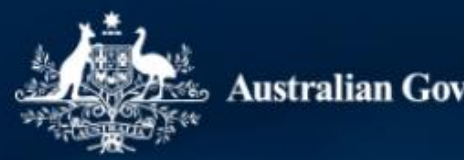

Australian Government

# TCSI PIR Provider 2022 Student Data Verification

**Tuesday 7 November 2023** 

## **Verification Process Overview**

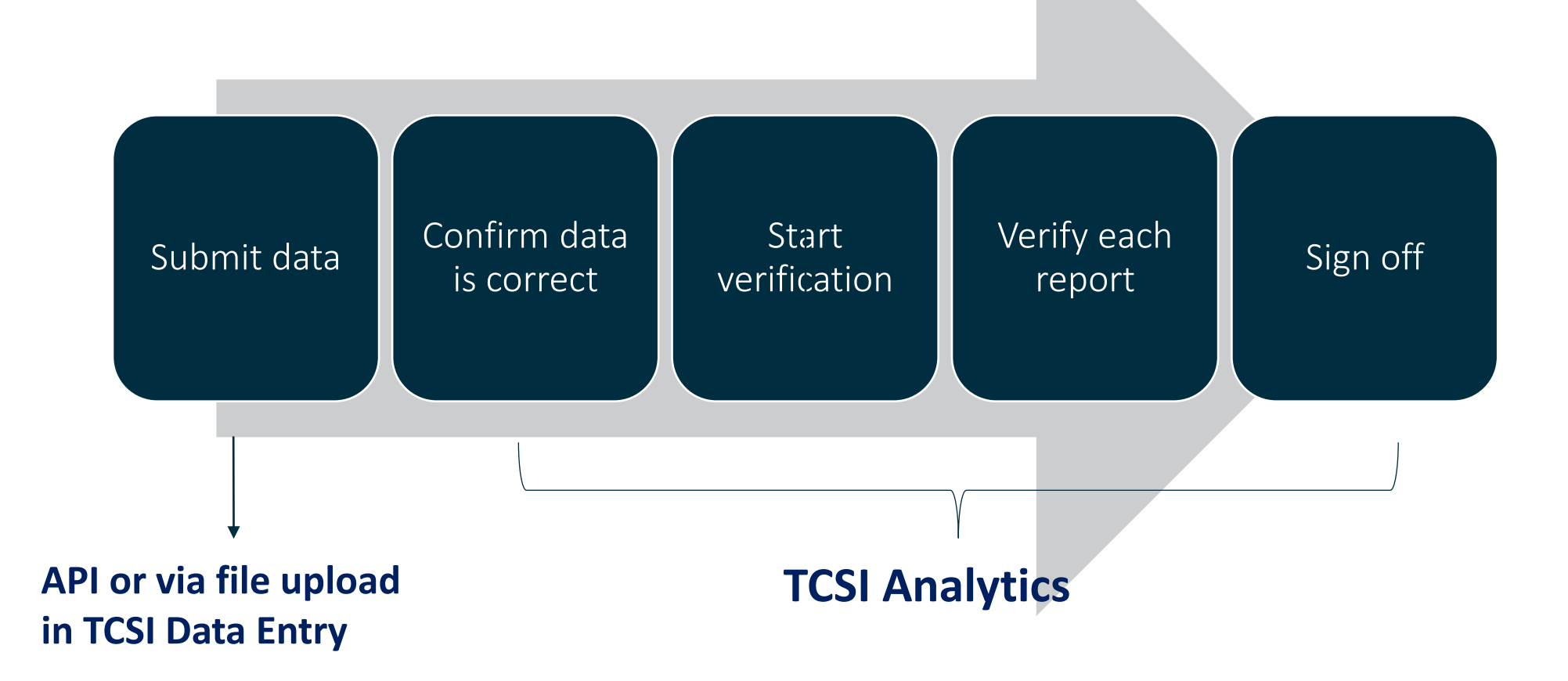

## **Student data submission**

A STAN

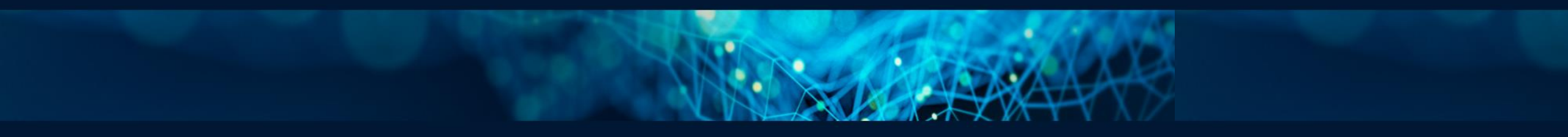

## **Student data submission**

## What to report

<u>PIR Reporting requirements</u> are available on the TCSI Support website.

Each packet in the <u>PIR Reporting</u> <u>requirements</u> contains key reporting information such as:

- Scope
- Deadlines
- Data elements

## How to report

- an application programming interface (API) from each provider's student management system to the Government or
- <u>TCSI Data Entry</u>.

   File upload using <u>PIR Student</u> <u>templates</u>

Please watch previous webinar on data submission instruction in details – register via <u>TCSI PIR Student Webinar 2023 | TCSI Support</u>

## **Student data verification**

1353.54

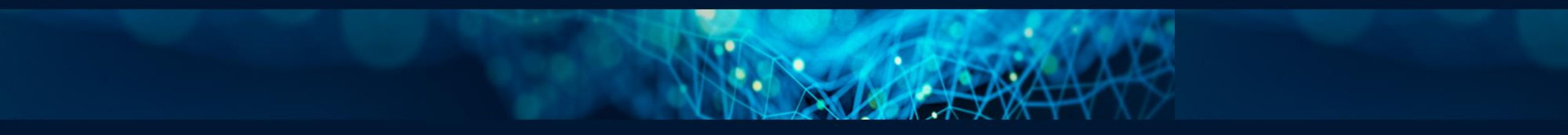

## **Accessing TCSI Analytics for Verification**

TCSI Support website TCSI Access button

Log into <u>PRODA</u> using account credentials

- TCSI Analytics Read
- TCSI Analytics Verify
- TCSI Analytics Signoff

Accept terms & conditions

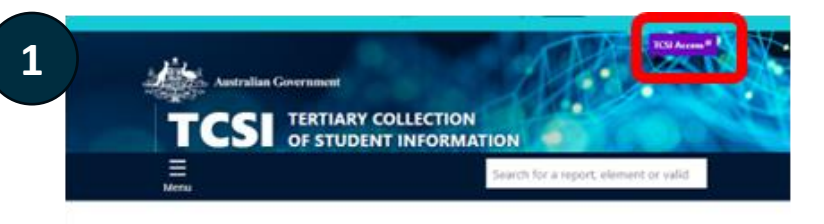

TCSI Support gives you quick access to all the information you need to report students, staff, and applications.

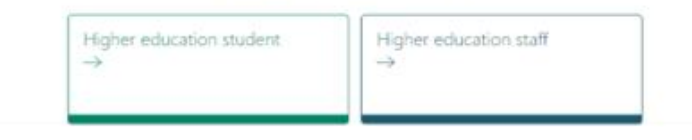

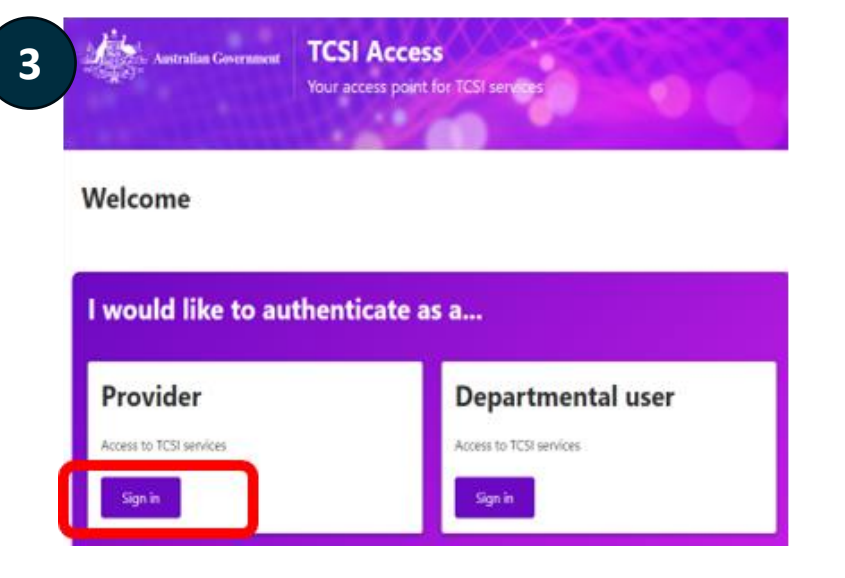

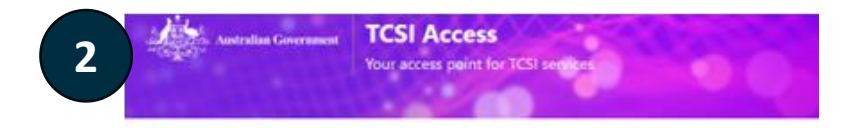

#### Welcome to TCSI Access

You can log into TCSI services by clicking one of the links below. You can also move between TCSI services from here. If you have already logged into a TCSI service.

| pload data using files and web forms Access your data and sign off |
|--------------------------------------------------------------------|
|                                                                    |
| Go to TCSI Data entry Go to TCSI Analytics                         |

| Jsername              |      |
|-----------------------|------|
| Forgot your username? |      |
| assword               |      |
|                       | Show |
| forgot_your_password? |      |

# **Confirm your data**

# Why confirm data accuracy before verification

- Data in the verification report is a snapshot of your live data when you start verification
- Any updates after starting verification requires refresh and restart the verification

# Where to check your current data

- Select PIR Student collection in TCSI Analytics
- Navigate to the following reports and review

#### <u>Report</u>

PIR Enrolment Verification Report

#### PIR EFTSL Verification Report

PIR Course Completions (All Students) Verification Report

PIR Unit of Study Completions Verification Report

# **Start verification**

## **Collection status = ACTIVATED**

- Select the right collection before verification
- Click on "Start verification"
- See <u>Provider Verification User</u> <u>guide</u> page 14 - 15 for more details

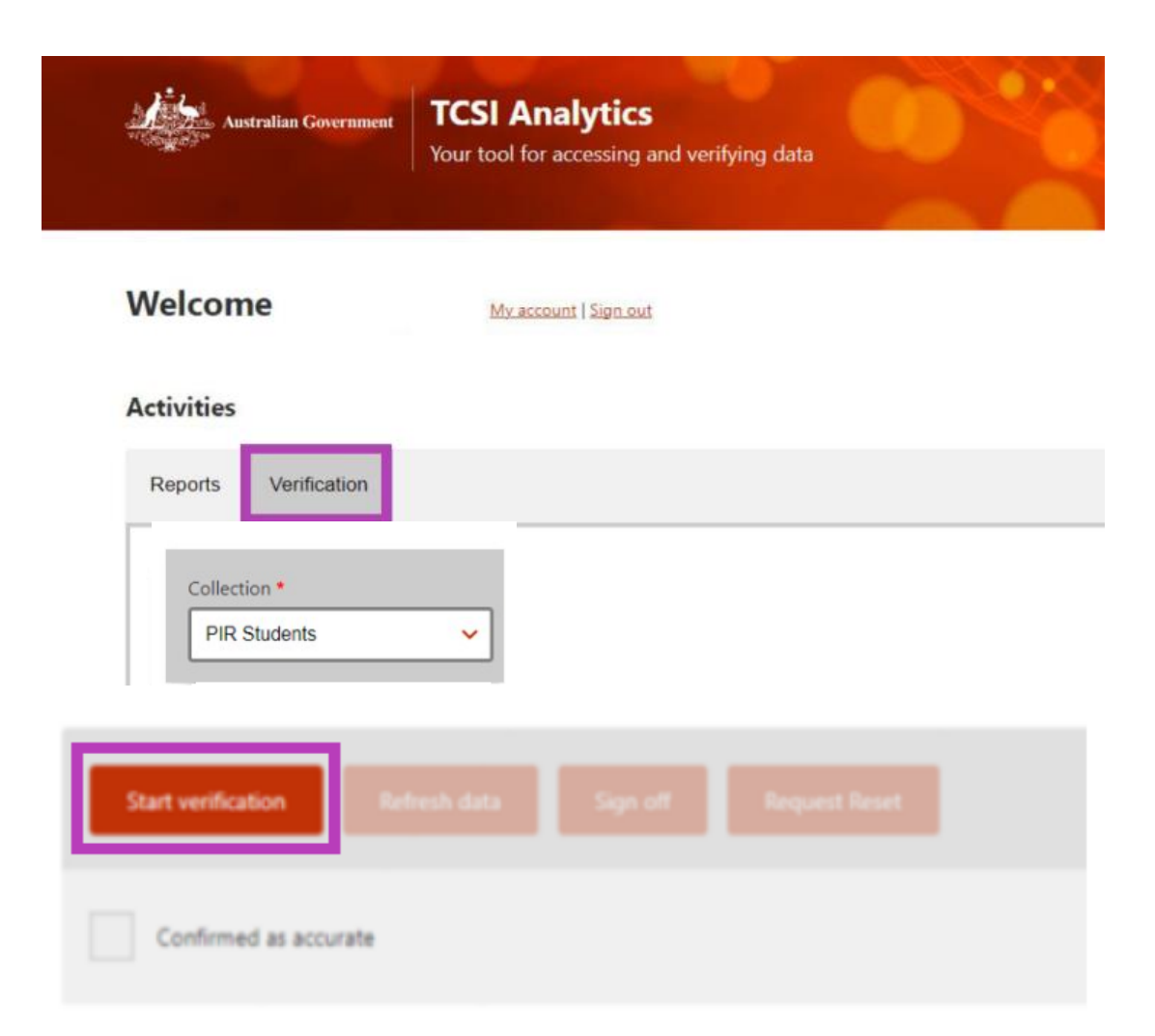

## Verify each report

### **Collection status = VERIFYING**

- Ready to verify each report
- See <u>Provider Verification User</u> <u>guide</u> page 16 - 18 for more details

| Reports Verification                                                         |
|------------------------------------------------------------------------------|
| Collection * PIR Students                                                    |
| VERIFYING       Due date       Data refresh started       Data refresh ended |
| Start verification Refresh data Sign off Request Reset                       |
| <u>Report</u>                                                                |
| PIR Enrolment Verification Report                                            |
| PIR EFTSL Verification Report                                                |
| PIR Course Completions (All Students) Verification Report                    |
| PIR Unit of Study Completions Verification Report                            |

Activities

# Sign Off

## Be mindful before sign off

- Status for all PIR Student reports = VERIFIED
- Tick box next to "Confirm as accurate
- Sign off
- See <u>Provider Verification User guide</u> page 20 for more details

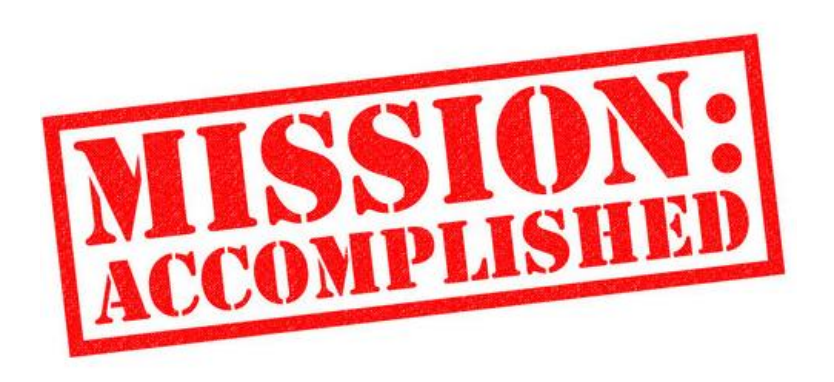

### When to use "Refresh" button

Only click when changes are made in your live data, <u>after</u> started verification.

- Once clicked, data will take overnight to update. You cannot further verify this report until the next day.
- During Refresh, collection status will be "Refreshing". It will change to "Activated" after update is completed.
- Click on "Start Verification" button again the next day to re-verify before signing off.
- See <u>Provider</u>
   <u>Verification User guide</u> page 18 -19 for more details

# **Verification in TCSI**

#### Activated

•ACTIVATED status applies when the department opens a collection for verification.

•The **START VERIFICATION** button has been enabled for providers to start verification.

#### Verifying

•status after the provider has selected the collection and clicks "Start verification"

• Providers verify by checking the accuracy of the data, one report at a time.

#### Verified

•Status after the provider indicates that the reports within the collection have been checked and VERIFIED.

• Requires PRODA role: TCSI Analytics – Verify.

#### Refreshing

•Status after the provider selects **REFRESH DATA** to update the reports.

• Providers refresh their reports when errors are detected and the data has been corrected in TCSI.

 Refresh is an overnight process and the collection will not be available while the refresh is in progress.

#### Signed Off

•Status of VERIFIED appears when the collection is SIGNED OFF.

•Requires PRODA role: TCSI Analytics – Signoff.

• **RESET REQUEST** updates the status to **RESET** and is used when the sign off was performed in error. The status will return to **VERIYING** if Education accepts the request.

•When all providers have signed off, the Collection is **FINALISED** by Education.

## **Current Submission and Key Dates**

### **Current stats**

- 27 providers have submitted Course Submission data
- 20 providers have submitted Unit Enrolment data
- 11 providers have signed the entire collection

### Remember

- Raise issues early
- Data needs to be complete and accurate when signing off.
- No changes can be made after your signed-off reports are finalised.

#### Key dates

- By 10 Nov submit all required data
- By 17 Nov verify and sign off

Late reporting may result in a breach of the TEQSA Act, impact the Up-front payments tuition protection levy's risk factor results and the levy amount payable

# Contact us at: TCSIsupport@education.gov.au

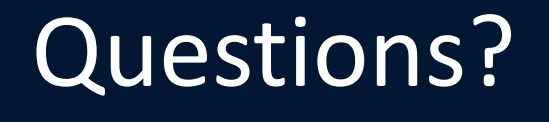

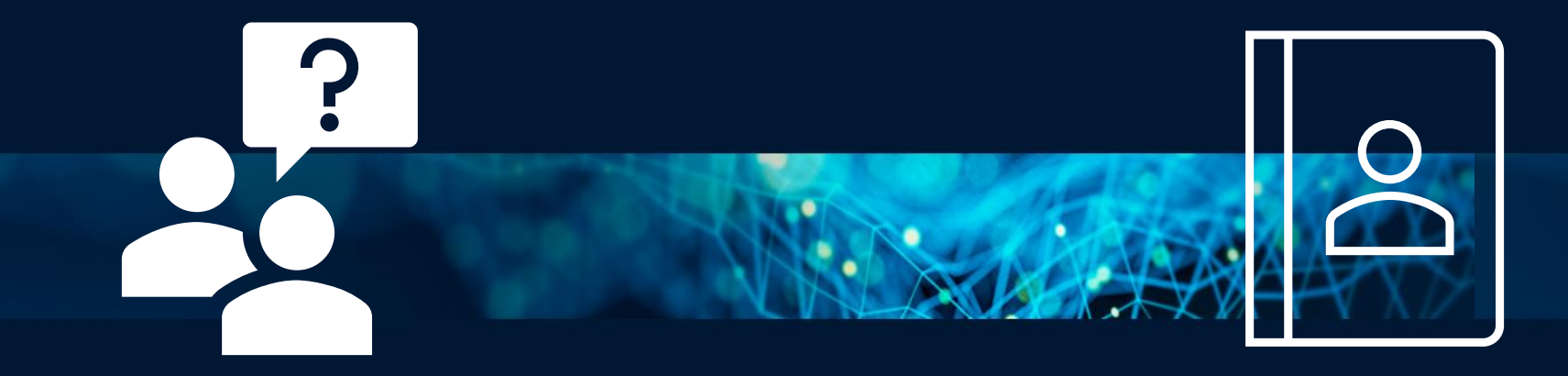